Travaux pratique : Electronique Appliquée (Master1 : Automatique)

## **Tutorial sur le Logiciel Proteus**

# Par : Pr. Aissa CHOUDER

## <u>Objectif :</u>

Ce tutorial est destiné aux étudiants Master1 automatique. Il a pour objectif d'initier les étudiant à l'environnement de simulation de circuits électronique Proteus avec lequel les étudiants vont simuler tous les montages électroniques se rapportant au module d'électronique appliquée.

## I. **PROTEUS**

*Proteus* es une compilation de programmes de conception électronique et de simulation, développée par *Labcenter Electronics* qui comprend les deux programmes principaux: *ISIS* et *ARES*.

*ISIS (Intelligent Schematic Input System)*, permet de concevoir le schéma électrique du circuit que nous souhaitons réaliser avec des composants très variés, en plus de simuler les résultats des composants et des variables ajoutées par l'utilisateur, ceux-ci peuvent aller de la valeur d'une résistance à la programmation d'un microcontrôleur.

*ARES* (logiciel avancé de routage et d'édition) est l'outil de routage, de localisation et d'édition des composants. Il est utilisé pour la fabrication des cartes de circuits imprimés, permettant d'éditer généralement les couches de surface (*Top Copper*) et de soudure (*Bottom Copper*), ainsi que différentes caractéristiques des pistes et les "pads", il nous permet également d'obtenir les fichiers gerber de notre conception.

## II. Initier un projet

Pour commencer à travailler sur *PROTEUS*, il est nécessaire de créer un projet,. Après avoir démarré le programme, les étapes suivantes sont à suivre:

1. Sélectionnez dans la barre des tâches « <u>File</u> » et cliquez sur l'option '<u>New Project</u>'.

| 2            | UNTITLED - Proteus 8 Professional - H                                   | lome Page                 |     |                             |                     |                 |                     |               |                  |                 | - | Х |
|--------------|-------------------------------------------------------------------------|---------------------------|-----|-----------------------------|---------------------|-----------------|---------------------|---------------|------------------|-----------------|---|---|
| <u>F</u> ile | System <u>H</u> elp                                                     |                           |     |                             |                     |                 |                     |               |                  |                 |   |   |
| D            | New Project                                                             | Ctrl+N 🄰                  |     |                             |                     |                 |                     |               |                  |                 |   |   |
| ß            | Open Project                                                            | Ctrl+O                    |     |                             |                     |                 |                     |               |                  |                 |   |   |
|              | Open Sample Project                                                     |                           |     |                             |                     |                 |                     |               |                  |                 |   |   |
|              | Import Legacy Project                                                   |                           |     |                             |                     |                 |                     |               |                  |                 |   |   |
| H            | Save Project                                                            | Ctrl+S                    | 5   |                             | 951                 | JITE            | 8.0                 |               |                  |                 |   |   |
|              | Save Project <u>A</u> s                                                 |                           |     |                             |                     |                 |                     |               |                  |                 |   |   |
| NEE          | Explore Project Folder                                                  |                           | S   | tart                        |                     |                 |                     |               |                  |                 |   |   |
| зŅ           | Close Project                                                           |                           |     |                             |                     |                 |                     |               |                  |                 |   |   |
|              | Edit Project Description                                                | Ŷ                         |     | Open Project New F          | roject im           | port Legacy Des | <u>Open Samp</u>    | le            |                  |                 |   |   |
|              | Exit Application                                                        | Alt+F4                    |     | Recent Projects             |                     |                 |                     |               |                  |                 |   |   |
|              | 1 C:\\Practica1\P1_DivisorDeTension                                     | n Y                       |     | C:\Users\Sergio El          | adio\Docum          | ents\UPIITA\Sir | mulación y Diseño ( | de PCBs\Pract | ica1\P1_Divisor[ | DeTension.pdspr | i |   |
|              | Help Home<br>Schematic Capture<br>CB Layout<br>Simulation<br>About      | 2012                      | N   | ews<br>New Version Avail    | able                |                 |                     |               |                  |                 |   | ^ |
|              | © Labcenter Electronics 1989<br>Release 8.0 SP0 (Build 15417) with Adva | -2012<br>anced Simulation | η Γ | Des                         | cription            |                 | Release Date        | USC Valid     |                  |                 |   |   |
|              | www.labcontor.com                                                       |                           | _   | Destaure Desferencies and 0 | 2 002 10 2          | 1000001         | 17/07/2016          | V             | Dever            |                 |   |   |
|              | Registered To:                                                          |                           |     | Proteus Professional o      | . <u>3 SPZ [0.3</u> | 199001          | 1//0//2015          | res           | Downie           | 080             |   |   |
|              | KeviN_NeiL                                                              |                           |     | Proteus Professional 8      | 2 SP2 [8.2          | 18911]          | 17/12/2014          | Yes           | <u>Downlo</u>    | bad             |   |   |
|              | Customer Number: 17-56753                                               | -440                      |     | Proteus Professional 8      | 1 SP1 [8.1          | 17358.0]        | 16/01/2014          | Yes           | Downlo           | bad             |   |   |
|              | Update Subscription Expires: 31/                                        | 12/2099                   | _   | Proteus Professional 8      | 0 SP3 [8.0          | 16153.00]       | 22/05/2013          | Yes           | Downlo           | bad             |   |   |
|              | Free Memory: 2147MB<br>Windows 8 (x64) v6.02, Build 9200                |                           |     | ο Proteus 8 Professio       | onal - Crac         | ked By PerTica  | an-SonSivri.to      |               |                  |                 |   | v |
| ; St         | art a new project.                                                      |                           |     |                             |                     |                 |                     |               |                  |                 |   |   |

- 2. Après avoir sélectionné «<u>New project</u>», une série de fenêtres apparaîtra.
  - Dans le première fenêtre, nous nommerons notre projet et assignerons le dossier où nous l'enregistrerons (figure ci-dessous).

| Project | Name        |             |            |           |               |              |            |      |        |  |  |
|---------|-------------|-------------|------------|-----------|---------------|--------------|------------|------|--------|--|--|
| Name    | a de second |             |            |           |               |              |            |      | -      |  |  |
| Name    | Manual      |             |            |           |               |              |            |      |        |  |  |
| Path    | C:\Users\   | Sergio Elac | lio \Docum | ents\UPII | rA\Simulaciór | n y Diseño o | le PCBs\Ma | nual | Browse |  |  |
| ~       |             | ~           |            |           | - · · ·       |              |            |      |        |  |  |
| Ne      | w Project   | O From      | Developm   | ent Board | Blank F       | Project      |            |      |        |  |  |
|         |             |             |            |           |               |              |            |      |        |  |  |
|         |             |             |            |           |               |              |            |      |        |  |  |
|         |             |             |            |           |               |              |            |      |        |  |  |
|         |             |             |            |           |               |              |            |      |        |  |  |
|         |             |             |            |           |               |              |            |      |        |  |  |
|         |             |             |            |           |               |              |            |      |        |  |  |
|         |             |             |            |           |               |              |            |      |        |  |  |
|         |             |             |            |           |               |              |            |      |        |  |  |
|         |             |             |            |           |               |              |            |      |        |  |  |
|         |             |             |            |           |               |              |            |      |        |  |  |
|         |             |             |            |           |               |              |            |      |        |  |  |

Dans la deuxième fenêtre, il nous dira si nous voulons créer un schéma, où nous dirons oui et pour commencer, nous utiliserons l'option «<u>DÉFAULT</u>».

| 😻 New Project Wizard: Schematic Design                                                                 |             |        | ?    | $\times$ |
|----------------------------------------------------------------------------------------------------|-------------|--------|------|----------|
| <ul> <li>Do not create a schematic.</li> <li>Create a schematic from the selected template.</li> </ul> |             |        |      |          |
| Design Templates                                                                                       |             |        |      |          |
| DEFAULT                                                                                                |             |        |      |          |
| Landscape A0                                                                                           |             |        |      |          |
| Landscape A1                                                                                           |             |        |      |          |
| Landscape A2                                                                                           |             |        |      |          |
| Landscape A3                                                                                           |             |        |      |          |
| Landscape A4                                                                                           |             |        |      |          |
| Landscape US A                                                                                         |             |        |      |          |
| Landscape US B                                                                                         |             |        |      |          |
| Landscape US C                                                                                         |             |        |      |          |
| Portrait A0                                                                                            |             |        |      |          |
| Portrait A1                                                                                            |             |        |      |          |
| Portrait A2                                                                                            |             |        |      |          |
| Portrait A3                                                                                            |             |        |      |          |
| Portrait A4                                                                                            |             |        |      |          |
| Portrait US A                                                                                          |             |        |      |          |
| Portrait US B                                                                                          |             |        |      |          |
| Portrait US C                                                                                          |             |        |      |          |
| Sample Design                                                                                          |             |        |      | _        |
| C:\ProgramData\Labcenter Electronics\Proteus 8 Professional\Templates                                  | DEFAULT.DTF |        |      |          |
|                                                                                                    |             |        |      |          |
| Back                                                                                                   | Next        | Cancel | Help |          |

✤ Dans la troisième fenêtre, nous sélectionnerons que nous voulons créer un fichier pour notre PCB par 'DEFAULT'.

| 💌 New Project Wizard: PCB Layout                                                                                                    | ?    | $\times$ |
|----------------------------------------------------------------------------------------------------|------|----------|
| <ul> <li>○ Do not create a PCB layout.</li> <li>● Create a PCB layout from the selected template.</li> </ul>                                                                                                    |      |          |
| Layout Templates DEFAULT Double Eurocard (2 Layer) Double Eurocard (4 Layer) Extended Double Eurocard (4 Layer) Extended Double Eurocard (4 Layer) Generic Single Eurocard (4 Layer) Single Eurocard (4 Layer) Single Eurocard (4 Layer) Single Eurocard (4 Layer) C:\ProgramData\Labcenter Electronics\Proteus 8 Professional\Templates\DEFAULT.LTF |      |          |
| Back Next Cancel                                                                                                    | Help |          |

✤ Une fenêtre apparaîtra également nous demandant si nous voulons ajouter « Firmware » sur une cible à microcontrôleur à notre projet. Ceci ne sera pas nécessaire de développer notre projet donc il n'est pas nécessaire de le spécifier.

| 💓 New Project Wizard: F                                                  | Firmware          |         |      | ?         | $\times$ |
|--------------------------------------------------------------------------|-------------------|---------|------|-----------|----------|
| <ul> <li>No Firmware Project</li> <li>Create Firmware Project</li> </ul> | t                 |         |      |           |          |
| Family                                                                   | 8051              |         |      |           | ~        |
| Contoller                                                                | 80C31             |         |      |           | ~        |
| Compiler                                                                 | ASEM-51 (Proteus) |         | ~    | Compilers |          |
| Create Quick Start Files                                                 |                   |         |      |           |          |
| Back                                                                     |                   | Next Ca | ncel | Hel       | P        |

Enfin une fenêtre apparaîtra où nous confirmerons les options précédemment décidées et nous donnerons une petite liste de détails du projet que nous sommes sur le point de créer.

| New Project Wizard: Summar                             | у                                                                 | ?        | $\times$ |
|--------------------------------------------------------|-------------------------------------------------------------------|----------|----------|
| Summary                                                |                                                                   |          |          |
|                                                        |                                                                   |          |          |
| Saving As: C: Users (Sergio Eladio                     | Documents (New Project.pdspr)                                     |          |          |
| Schematic                                              |                                                                   |          |          |
| Layout                                                 |                                                                   |          |          |
| Firmware                                               |                                                                   |          |          |
| Details                                                |                                                                   |          |          |
|                                                        |                                                                   |          |          |
| Layout template: C: \ProgramDat                        | a\Labcenter Electronics\Proteus 8 Professional\Templates\DEFA     | ULT.LTF  |          |
| Layout template: C: 'ProgramDat<br>No Firmware Project | a Labcenter Electronics Proteus 8 Professional \Templates \DEFA   | AULT.LTF |          |
| Layout template: C: (ProgramDat<br>No Firmware Project | a Labcenter Electronics Proteus 8 Professional \Templates \DEFA   | AULT.LTF |          |
| Layout template: C: \ProgramDat<br>No Firmware Project | a (Labcenter Electronics (Proteus 8 Professional (Templates (DEFA | OLT. LTF |          |
| Layout template: C: (ProgramDat<br>No Firmware Project | a Labcenter Electronics Proteus 8 Professional (Templates (DEFA   | ULT.LTF  |          |
| Layout template: C:\ProgramDat<br>No Firmware Project  | a Labcenter Electronics Proteus 8 Professional (Templates (DEFA   | AULT.LTF |          |
| Layout template: C: (ProgramDat<br>No Firmware Project | a (Labcenter Electronics (Proteus 8 Professional (Templates (DEFA | AULT.LTF |          |
| Layout template: C: (ProgramDat<br>No Firmware Project | a V.abcenter Electronics Proteus 8 Professional (Templates (DEFA  | AULT.UTF |          |
| Layout template: C: (ProgramDat<br>No Firmware Project | a (Labcenter Electronics (Proteus 8 Professional (Templates (DEFA |          |          |

**3.** De cette façon, nous nous retrouverons avec un écran de travail prêt pour que nous commencions à ajouter nos composants pour concevoir et simuler notre circuit.

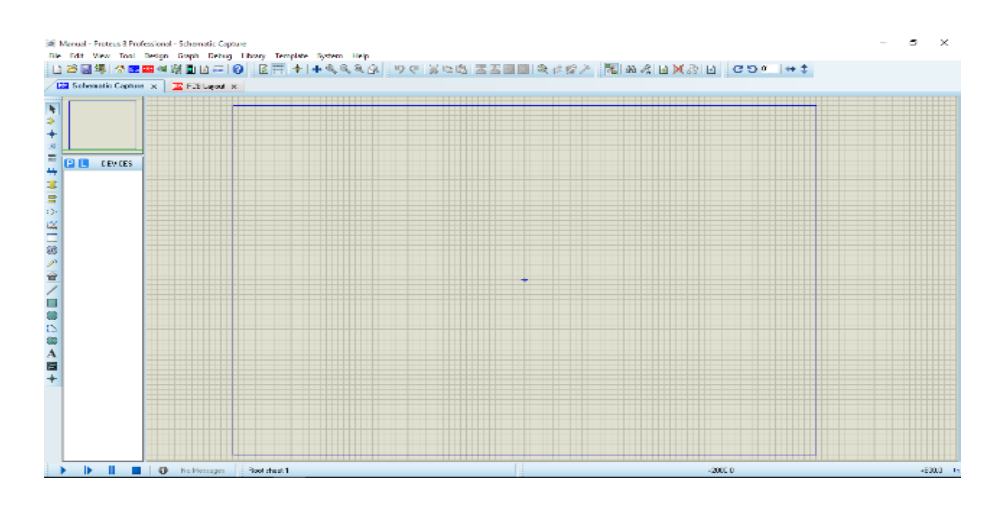

# III. Menu Latéral

|                            | 🕷 UNTITLED - Proteus 8 Professional - Schematic Capture                             | - c                | ı x |
|----------------------------|-------------------------------------------------------------------------------------|--------------------|-----|
|                            | File Edit View Tool Design Graph Debug Library Template System Help                 |                    |     |
|                            | □ ☞ 등 墹 ⅆ   ጫ ଊ ଊ 죠 — ❷ ⑧ ⊞ ᆃ ᆃ ዲ ዲ ዲ . ୭ ୯ ୪ ଋଋ ጄ ጄ  ֎ ↓ భ ♪ 홈 ♠ % ե ሺ ጽ ㅂ ሺ ጽ ㅂ ₵ | יי כי <del>נ</del> | ⇔‡  |
|                            | Home Page X Schematic Capture X                                                     |                    |     |
| Selection Mode             |                                                                                     |                    |     |
| Component Mode             |                                                                                     |                    |     |
| Junction Dot Mode          |                                                                                     |                    |     |
| Wire Label Mode            |                                                                                     |                    |     |
| Text Script Mode           |                                                                                     |                    |     |
| Buses Mode                 |                                                                                     |                    |     |
| Subcircuit Mode            |                                                                                     |                    |     |
| Terminals Mode             |                                                                                     |                    |     |
| Device Pins Mode           |                                                                                     |                    |     |
| Graph Mode                 |                                                                                     |                    |     |
| Active Popup Mode          |                                                                                     |                    |     |
| Brobo Mode                 |                                                                                     |                    |     |
| Instruments                |                                                                                     |                    |     |
| 2D Graphics Line Mode      |                                                                                     |                    |     |
| 2D Graphics Box Mode       |                                                                                     |                    |     |
| 2D Graphics Circle Mode    |                                                                                     |                    |     |
| 2D Graphics Arc Mode       |                                                                                     |                    |     |
| 2D Graphics Close Pad Mode |                                                                                     |                    |     |
| 2D Graphics Text Mode      |                                                                                     |                    |     |
| 2D Graphics Symbol Mode    |                                                                                     |                    |     |
| 2D Graphics Markers Mode   | <u>◆</u>                                                                            |                    |     |
|                            |                                                                                     |                    |     |
|                            |                                                                                     |                    |     |
|                            |                                                                                     |                    |     |
|                            |                                                                                     |                    |     |
|                            | No Messages Root sheet 1                                                            |                    |     |

### Component Mode/ Terminals Mode/ Generator Mode

Pour commencer à utiliser<u>ISIS</u>, nous devons faire le schéma de circuit, et pour cela, nous commençons par ajouter les composants que nous utiliserons lors de la réalisation de celui-ci. Pour ça:

 Nous plaçons le curseur sur le bouton «Component Mode» et cliquons sur la lettre <u>
'P</u>'

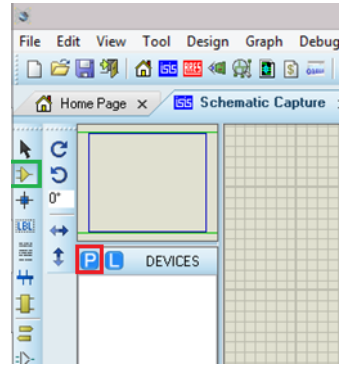

En cliquant sur l'icône «P», une fenêtre intitulée «<u>Pick Devices</u>» s'ouvre, dans laquelle nous pouvons rechercher les composants, en plaçant leur nom dans la section «<u>Keywords</u>». Il est important de considérer que les noms sont en anglais.

| E Pick Devices                                                                                                    |                                                                                                    | ? ×                            |
|----------------------------------------------------------------------------------------------------|----------------------------------------------------------------------------------------------------|--------------------------------|
| Keywor <u>d</u> s: <u>B</u> esults (No Filter):                                                                                                    |                                                                                                    | Schematic Preview:             |
| Match Whole Words?     Show only parts with models?                                                                                                    |                                                                                                    |                                |
| (Al Categoriet)     (Unspecified)     Analog ICs     Capacitors     CMOS 4000 erries     Connectors     Data Converters     Detugging Tools     Diodes     ECL 10000 Series     ECLT0000 Series     Electromechanical     Inductors |                                                                                                    | (Nothing selected for preview) |
| Mechanics                                                                                                    |                                                                                                    | PCB Preview:                   |
| Microprocessor ICs<br>Microprocessor ICs<br>Microprocessor ICs<br>Modelling Primitives<br>Operational Amplifiers<br>Optoelectors<br>PICAXE v                                                                                        | No search citeria<br>Plesse entre one or more keywords and/or<br>select a Calegory, Sub-calegory or Manufacturer. |                                |
| Sub-category:                                                                                                    |                                                                                                    | (Nothing selected for preview) |
|                                                                                                    |                                                                                                    | ×                              |
|                                                                                                    |                                                                                                    | OK Cancel                      |

Enfin, après avoir sélectionné tous les composants à utiliser, cliquez sur OK et continuez.

Pour illustrer l'utilisation des composants **<u>Proteus</u>** et d'autres utilitaires, nous allons maintenant expliquer la réalisation d'un diviseur de tension.

En suivant les étapes précédentes, nous ajouterons deux résistances «RES» à notre zone de travail. Il s'agit de sélectionner le composant souhaité dans notre liste de composants et de cliquer où nous voulons le placer dans notre zone de travail

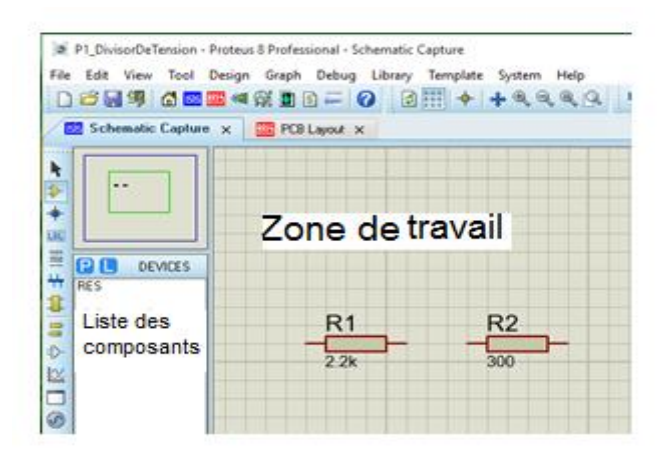

Après avoir placé les résistances, nous procédons à leur connexion, en cliquant simplement sur les bornes à connecter.

La source et la masse peuvent être ajoutés en cliquant sur «Terminal Mode» et en sélectionnant «Input» et «Ground»

| ~ | R1   | R2  |  |
|---|------|-----|--|
|   | 2.2k | 300 |  |
|   |      |     |  |

Pour placer l'entrée, sélectionnez le bouton '<u>Generator Mode</u> et dans ce cas sélectionnez un signal sinusoïdal.

| CD 143                                                                    |                      |                |            |
|---------------------------------------------------------------------------|----------------------|----------------|------------|
| DivisorDeTension - Proteus 8 Professional - Schematic                     | Capture              |                |            |
| File Edit View Tool Design Graph Debug Library                            | Template System Help |                |            |
| 🗋 😂 🔜 🧊 🖆 🔤 💷 🚳 🔛 🗿 📑 🥔 🚺                                                 | 1 🔠 🔶 💠 🔍 🔍 🗣 🗍 🏘    | ( X & C ZZ = C | Q # 12 / 2 |
| 📴 Schematic Capture 🗴 🍱 PCB Layout 🗴                                      |                      |                |            |
| Contentions     Contentions     Contentions     Contention     Contention | R1<br>2.2k           | R2             |            |

Pour ajouter les pointes de test, sélectionnez le bouton '**<u>Probe Mode'</u>** et sélectionnez le type de pointe souhaité. Il est important de se rappeler que les points de test sont par rapport au point où nous les mettons avec de la terre (**masse**).

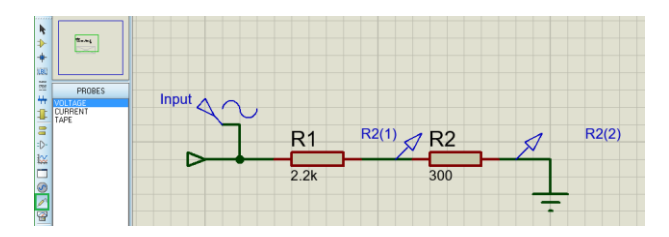

Une fois que tous les composants ont été placés et connectés, nous procédons à la simulation en cliquant simplement sur le bouton «**Play**» en bas à gauche.

Cependant, il y aura des occasions où les paramètres par défaut du logiciel de simulation ne nous semblent pas adéquats ou ne sont adaptés à nos besoins, par exemple la simulation va très vite, donc pour le modifier, cliquez simplement sur `` <u>System</u> " dans le menu du haut et ouvrez la boîte «Set Animation Options» et modifiez l'option «<u>Frames per Second'</u>»

| Animated Circuits Configuration                                                                                          | ? ×                                                                                                    |
|----------------------------------------------------------------------------------------------------|----------------------------------------------------------------------------------------------------|
| Simulation SpeedFrames per Second:Timestep per Frame:50mSingle Step Time:50mMax. SPICE Timestep:25mStep Animation Rate:4 | Animation Options<br>Show Voltage & Current on Probes?<br>Show Logic State of Pins?<br>Show Wire Voltage by Colour?<br>Show Wire Current with Arrows? |
| Voltage/Current Ranges<br>Maximum Voltage: 6<br>Current Threshold: 1u                                                    | SPICE Options OK Cancel                                                                                                    |

#### IV. Gaph Mode

Un autre outil assez utile lors de l'analyse d'un circuit est le graphique, avec <u>ISIS</u> la réalisation de ceux-ci est considérablement simplifiée car il suffira de suivre les étapes suivantes pour les obtenir.

Dans ce cas, nous placerons un graphique analogue. Sélectionnez simplement le bouton « Graph Mode » et choisissez le type« ANALOG »

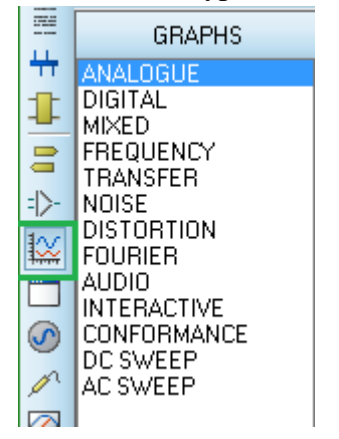

Après avoir sélectionné le type de graphique que nous voulons, nous dessinons une boîte dans la zone de travail avec la taille que nous voulons que notre graphique ait.

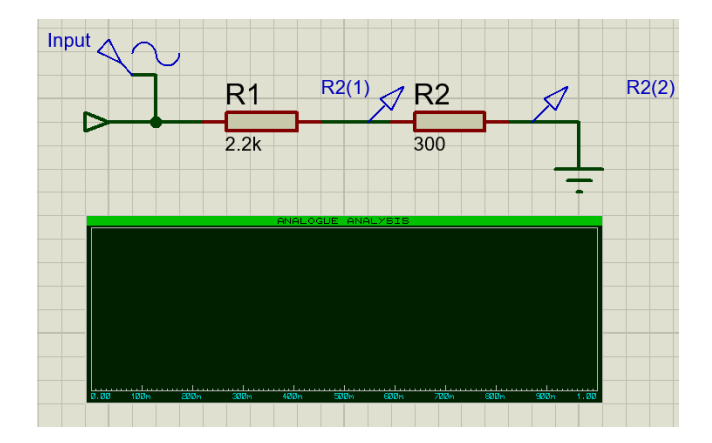

Maintenant, faites simplement glisser les noms des composants dans la boîte et lorsque nous avons terminé de les ajouter, appuyez sur la <u>barre d'espace</u>.

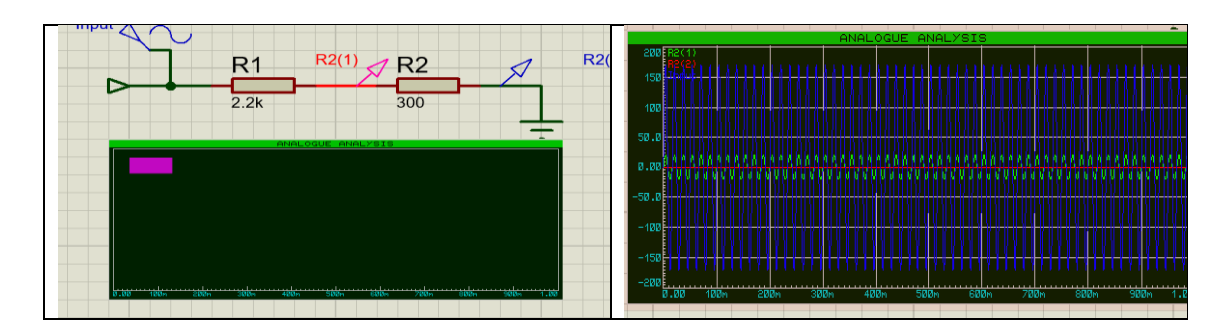

Il est également possible de modifier l'intervalle de temps que l'on voit dans le graphe en modifiant ses propriétés en double-cliquant dessus, et il est même possible de l'étendre en répétant l'action précédente sur son nom.

## V. Modifiez les propriétés des composants

Une chose assez évidente lors de l'utilisation d'un logiciel de simulation est que l'utilisateur doit saisir les valeurs ou les caractéristiques des composants qui vont fonctionner, ou même parfois simplement les présenter sans affecter la façon dont le circuit se développe lors de la simulation. Mais, cependant, ils pourraient être utilisés lors de la conception du circuit imprimé.

Pour effectuer, par exemple, la modification des valeurs d'une résistance qui n'est pas prise en compte lors de la simulation, il suffira de:

Double-cliquez sur le composant à modifier et dans la nouvelle fenêtre pop-up, écrivez la valeur souhaitée, dans ce cas, dans la partie de la résistance à l'existence nécessaire et cliquez sur la case '<u>Exclude From simulation'</u>.

| 📴 Edit Component          |                            |                                    |                             | ?   | $\times$ |
|---------------------------|----------------------------|------------------------------------|-----------------------------|-----|----------|
| Part <u>R</u> eference:   | R1                         |                                    | Hidden: 🔲                   | Oł  | <        |
| Resistance:               | 2.2k                       |                                    | Hidden: 🗌                   | He  | lp       |
| <u>E</u> lement:          |                            | ∼ New                              |                             | Can | cel      |
| Model Type:               | ANALOG                     | ~                                  | Hide All $\sim$             |     |          |
| PCB Package:              | RES40                      | ~ ?                                | Hide All $\sim$             |     |          |
| Other <u>P</u> roperties: |                            |                                    | <b>^</b>                    |     |          |
| Exclude from Simula       | tion<br>ayout<br>Aaterials | Attach hierarchy<br>Hide common pi | r module<br>ns<br>s as text |     |          |

## VI. Sélection de la zone de sortie et exportation graphique

Il y aura des moments où il sera nécessaire de promouvoir notre projet auprès de personnes qui n'ont pas le même logiciel que nous, donc l'outil "**Export Graphics**" est essentiel dans ces cas, pour l'utiliser, nous n'aurons qu'à ouvrir le "<u>File</u> 'et cliquez sur' <u>Export Graphics</u> 'et sélectionnez le fichier de sortie souhaité, <u>Proteus</u> le convertira automatiquement en ce que nous avons indiqué.

| 2                         | 🎉 P1_DivisorDeTension - Proteus 8 Professional - Schematic Capture |          |          |        |       |        |     |                                |                |        |        |  |
|---------------------------|--------------------------------------------------------------------|----------|----------|--------|-------|--------|-----|--------------------------------|----------------|--------|--------|--|
| File                      | Edit                                                               | View     | Tool     | Design | Graph | Debug  | Lik | orary                          | Template       | System | n Help |  |
|                           | New Pr                                                             | roject   |          |        |       |        |     | 2                              | <u>₩₩</u>   ++ | 💠 🔍 (  | Q Q 🔍  |  |
| 2                         | Open Project Ctrl+O                                                |          |          |        |       |        |     | Simulation Log 🗙 🚟 ANALC       |                |        |        |  |
|                           | Open Sample Project                                                |          |          |        |       |        |     |                                |                |        |        |  |
|                           | <u>I</u> mport                                                     | Legacy   | / Projec | t      |       |        |     |                                |                |        |        |  |
|                           | Save Project Ctrl+S                                                |          |          |        |       |        |     |                                |                |        |        |  |
|                           | Save Project <u>A</u> s                                            |          |          |        |       |        |     |                                |                |        |        |  |
|                           | <u>Explore</u>                                                     | e Projec | t Folde  | r      |       |        |     | _                              |                |        |        |  |
| - <b>1</b>                | <u>C</u> lose Project                                              |          |          |        |       |        |     |                                |                |        |        |  |
|                           | Import Image                                                       |          |          |        |       |        |     |                                |                |        |        |  |
|                           | Import Section                                                     |          |          |        |       |        |     |                                |                |        |        |  |
|                           | Export Section                                                     |          |          |        |       |        |     |                                |                | D1     |        |  |
|                           | Export Graphics                                                    |          |          |        |       |        |     | Export Bitmap                  |                |        |        |  |
| e۵ (                      | Print Design                                                       |          |          |        |       |        |     | Export Metafile                |                |        |        |  |
| <ul> <li>Image</li> </ul> | Print Setup                                                        |          |          |        |       |        |     | Export DXF File                |                |        |        |  |
| 0                         | Printer Information                                                |          |          |        |       |        |     | Export Encapsulated Postscript |                |        |        |  |
| w                         | Mark Output Area                                                   |          |          |        |       |        |     | Export Adobe PDF File          |                |        |        |  |
|                           | Edit Project Description                                           |          |          |        |       |        |     | Export Vector File             |                |        |        |  |
|                           | Exit Ap                                                            | plicatio | 'n       |        |       | Alt+F4 |     | _                              |                |        |        |  |
|                           | 1 C:\\Practica1\P1_DivisorDeTension                                |          |          |        |       |        |     |                                |                |        |        |  |

Cependant, cela exportera tout ce qui se trouve dans notre zone de travail, donc si nous ne voulions en être qu'une partie avant de faire ce que nous avons dit ci-dessus, nous devrons sélectionner dans le même menu '<u>File</u>', <u>Mark output area</u> 'et marquez les zones à exporter dans la zone de travail.

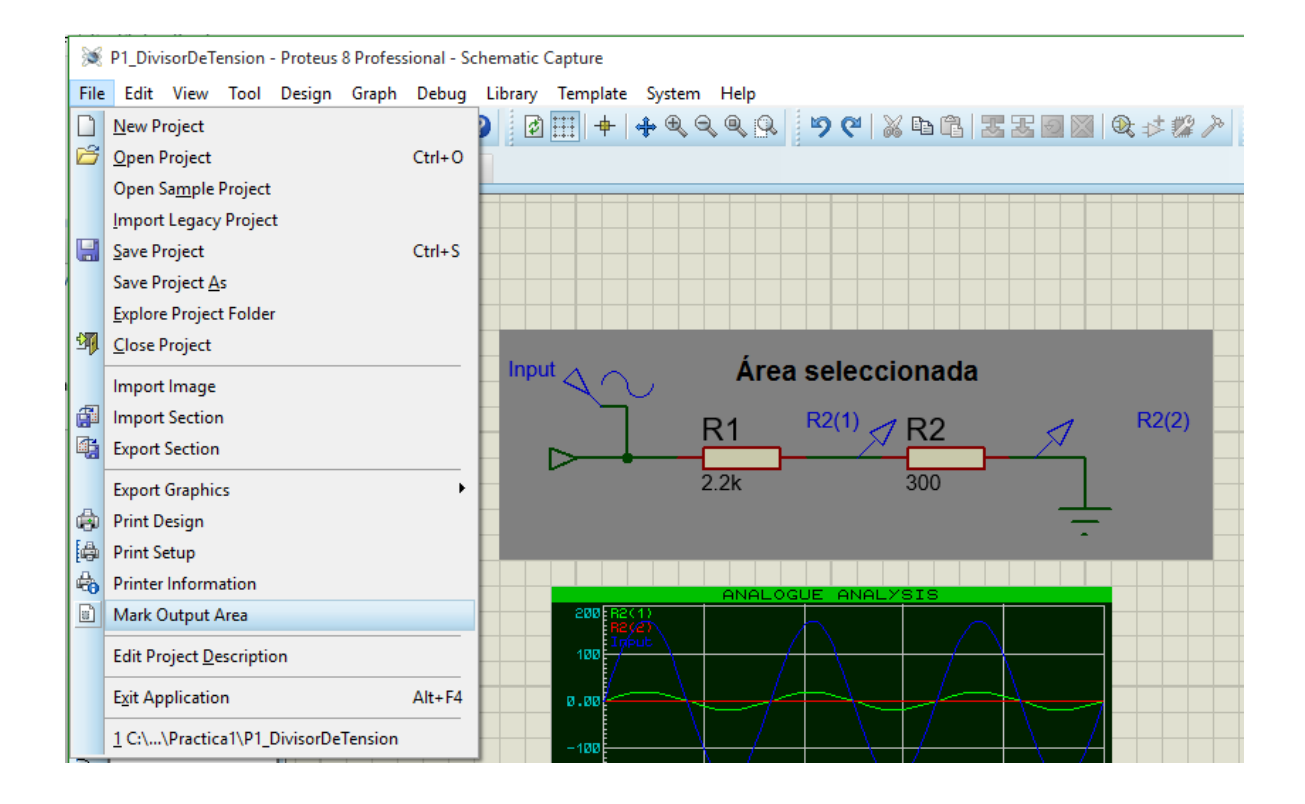